# **SFB Ship Definition Tool**

# 1 SFB Ship Definition Tool

| 1.1 | Creating an SFB Ship Definition                      | 4  |
|-----|------------------------------------------------------|----|
| 1.2 | Specifying Ship Definition Properties                | 11 |
| 1.3 | Defining the Energy Allocation for a Ship Definition | 12 |
| 1.4 | Making the ship definition available in a room       | 14 |
| 1.5 | Special Notes for Ship Definition Tool               | 17 |

# **SFB Ship Definition Tool**

Start SFB Graphical SSD Definition Tool

| Tools | Windows Help                  |   |  |
|-------|-------------------------------|---|--|
| Libra | Library                       |   |  |
| Onlin | Online Notification           |   |  |
| Recov | ver from Backup               |   |  |
| Debu  | ig Console                    |   |  |
| Dice  | Monitor                       |   |  |
| Map   | Overlay Tool                  | 1 |  |
| Coun  | nter Cutter Tool              |   |  |
| SFB C | Graphical SSD Definition Tool |   |  |
| SFB F | ighter Definition Tool        |   |  |
| Fed C | Commander Definition Tool     |   |  |

Select "Tools/SFB Graphical SSD Defiition Tool"

# Load the image of the ship definition

| File Edit Tool          | 100 |
|-------------------------|-----|
| Load Image              | жı  |
| Load Ship Definition    | жo  |
| Save Ship Definition #S |     |
| Close                   | жx  |

Select "File/Load Image"

| 0                                         | O Sele                   | ct image file                                                              |
|-------------------------------------------|--------------------------|----------------------------------------------------------------------------|
|                                           | 👚 paulfranz              | •                                                                          |
| Na                                        | ame                      | Date Modified                                                              |
| 🔳 a.<br>🐼 Ap                              | out<br>oplications       | Wednesday, February 25, 2009 9:26 PM<br>Monday, March 31, 2008 9:04 PM     |
| 😰 ar                                      | rchive_bbs_topic.pl      | Thursday, November 27, 2008 4:12 PM<br>Thursday, November 27, 2008 4:14 PM |
| 🚞 ba                                      | ackups                   | Tuesday, October 23, 2007 9:00 AM                                          |
| 💼 BB                                      | 3S Archives              | Monday, January 19, 2009 7:56 PM                                           |
| 🚞 bi                                      | n                        | Thursday, October 2, 2008 7:52 PM                                          |
| 🚞 br                                      | ranch                    | Wednesday, January 14, 2009 2:22 PM                                        |
| ₩ c4                                      | lf.txt                   | Sunday, February 10, 2008 2:55 PM                                          |
| 🔋 Ci                                      | ircularCheck.pl          | Tuesday, May 8, 2007 7:09 AM                                               |
| 📄 Co                                      | oda Sites                | Tuesday, April 15, 2008 6:37 AM                                            |
| 🔄 🗓 Ci                                    | reateScanResultMaps.java | Friday, November 10, 2006 5:54 PM                                          |
| 🖹 D4                                      | 4.gif                    | Sunday, May 3, 2009 4:09 PM 📃 🔟                                            |
| File Format: Graphic Image (*.gif, *.jpg) |                          |                                                                            |
|                                           |                          | Cancel Open                                                                |

Select the file in the file selector window that comes up

#### Define the first box

| SHIELD #6<br>SENSOR<br>6<br>4<br>2<br>SENSOR<br>6<br>4<br>2<br>SENSOR<br>0<br>3<br>5<br>SHIELD #2<br>SCANNER<br>0<br>3<br>5<br>SHIELD #2<br>SCANNER<br>0<br>3<br>5<br>SHIELD #2<br>SCANNER<br>0<br>3<br>5<br>SHIELD #2<br>SCANNER<br>0<br>3<br>5<br>SHIELD #2<br>SCANNER<br>0<br>3<br>5<br>SHIELD #2<br>SCANNER<br>0<br>3<br>5<br>SHIELD #2<br>SCANNER<br>0<br>3<br>5<br>SHIELD #2<br>SCANNER<br>0<br>3<br>5<br>SHIELD #2<br>SCANNER<br>0<br>3<br>5<br>SHIELD #2<br>SCANNER<br>0<br>3<br>5<br>SHIELD #2<br>SCANNER<br>0<br>3<br>5<br>SHIELD #2<br>SCANNER<br>0<br>3<br>5<br>SHIELD #2<br>SCANNER<br>0<br>3<br>5<br>SCANNER<br>0<br>3<br>5<br>SCANNER<br>0<br>3<br>5<br>SCANNER<br>0<br>3<br>5<br>SCANNER<br>0<br>3<br>5<br>SCANNER<br>0<br>3<br>5<br>SCANNER<br>0<br>3<br>5<br>SCANNER<br>0<br>3<br>5<br>SCANNER<br>0<br>3<br>5<br>SCANNER<br>0<br>3<br>5<br>SCANNER<br>1<br>5<br>SCANNER<br>1<br>5<br>SCANNE<br>5<br>SCANNER<br>1<br>5<br>SCANNER<br>1<br>5<br>SCANNER<br>1<br>5<br>SCANNER<br>1<br>5<br>SCANNER<br>1<br>5<br>SCANNER<br>1<br>5<br>SCANNER<br>1<br>5<br>SCANNER<br>1<br>5<br>SCANNER<br>1<br>5<br>SCANNER<br>1<br>5<br>SCANNE<br>1<br>5<br>SCANNE<br>1<br>5<br>SCANNE<br>1<br>5<br>SCANNE<br>1<br>5<br>SCANNE<br>1<br>5<br>SCANNE<br>1<br>5<br>SCANNE<br>1<br>5<br>SCANNE<br>1<br>5<br>SCANNE<br>1<br>5<br>SCANNE<br>1<br>5<br>SCANNE<br>1<br>5<br>SCANNE<br>1<br>5 |
|----------------------------------------------------------------------------------------------------|
| # of boxes in the X direction : 1                                                                                                    |
| # of boxes in the Y direction : 1                                                                                                    |
| X Search offset : 1                                                                                                    |
| Y Search offset : 1                                                                                                    |
| Designator (A,B,C or 1,22                                                                                                    |
| Firing Arc (FA+R, FX, RX, 🕄 :                                                                                                    |
| Kind Of 4. Probe                                                                                                    |
| Section:                                                                                                    |
| 5 Ok Cancel Hit On Show Box Label                                                                                                    |

- 1) Click on one of the boxes in the SSD
- 2) Select the appropriate designator, if the box has one (e.g. a weapons box)
- 3) Define the arc, if appropriate (e.g. a weapons box)
- 4) Select the kind of the box.
- 5) Click the "Ok" button.

#### Confirm the size

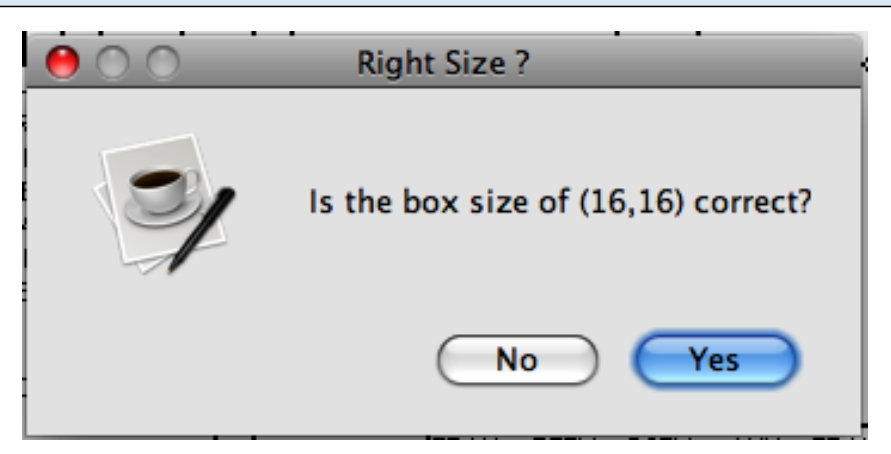

Make sure that the size looks correct and click on the "Yes" button.

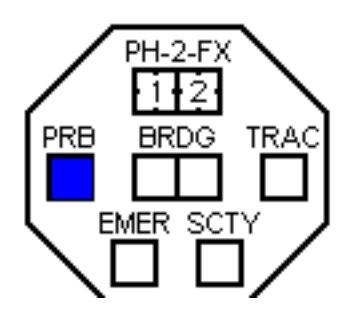

Make sure the box is filled in

## **Defining Shields**

| SHIELD #1       1.0       5.0       6.0       5 - 6       SHIELD #6       PH-2-FX       FILD #6       SHIELD #6       SHIELD #6       SHIELD #6       Search Parameters |
|----------------------------------------------------------------------------------------------------|
| # of boxes in the X direction : 4                                                                                                    |
| # of boxes in the Y direction : 2                                                                                                    |
| X Search offset : 1                                                                                                    |
| Y Search offset : 1                                                                                                    |
| Designator (A,B,C or 1,2,11                                                                                                    |
| Firing Arc (FA+R, FX, RX, etc.) :                                                                                                    |
| Kind Of B Shield                                                                                                    |
| Section:                                                                                                    |
| 3 Ok Cancel Hit On Show Box Label Show Box Label                                                                                                    |

- 1) Specify shield number in the designator.
- 2) Set the "Kind of Box" to "Shield"
- 3) Click on the "Ok"

# **Defining Heavy Weapons**

| 5    | Search Parameters                 |
|------|-----------------------------------|
| -    | # of boxes in the X direction : 1 |
|      | # of boxes in the Y direction : 1 |
|      | X Search offset : 1               |
| DISR | Y Search offset : 1               |
| A F. | Designator (A,B,C or 1,2,1 A      |
| IFF. | Firing Arc (FA+R, FX, RX, et 2 FA |
|      | Kind Of B Disruptor               |
|      | Section:                          |
| 4    | Ok Cancel Hit On Show Box Label   |

After clicking on the boxL

- 1) Specify the desgination
- 2) Define the Arc. (eg. FA, FA+L, FH+L, etc)
- 3) Set the Kind of Weapon
- 4) Click on the "Ok" button

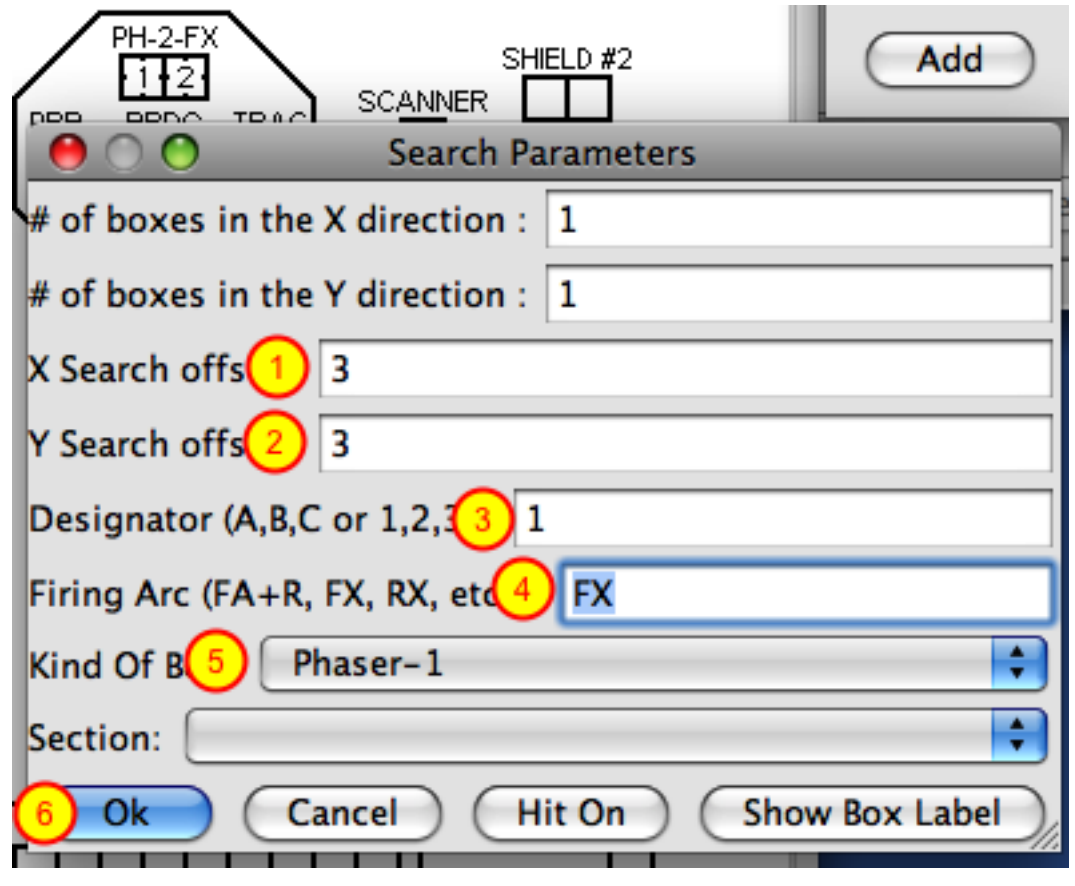

- 1) Specify an X offset
- 2) Specify an Y offset (the offsets are only if there ticks inside the box)
- 3) Designation of the Phaser
- 4) Define the firing arc. (eg. FX, FA+L, FH+L, etc)
- 5) Set the "Kind of Box" to be the Weapon
- 6) Click on the "Ok" button

| \varTheta 🔿 🔿 Search Parameters   |
|-----------------------------------|
| # of boxes in the X direction : 6 |
| # of boxes in the Y direction : 1 |
| X Search offset : 1               |
| Y Search offset : 1               |
| Designator (A,B,C or 1,2,3) :     |
| Firing Arc (FA+R, FX, RX, etc.) : |
| Kind Of Box: Aft Hull             |
| Section:                          |
| Ok Cancel Hit On Show Box Label   |

Set the "Kind Of Box" (Make sure the Designator and the Firing Arc is cleared)

How to Specify the different properties for a ship definition

#### **Specify Properties**

|                    |       | Ship | Properties |
|--------------------|-------|------|------------|
| Property           | Value |      |            |
| turn_mode          | В     |      |            |
| ship_type          | CA    |      |            |
| f&e_command_rating | 8     |      |            |
| race               |       |      |            |
| movement_cost      | 1.0   |      |            |
| war_ship_status    |       |      |            |
| boarding_parties   | 10    |      |            |
| size_class         | 3     |      |            |
| msc_notes          |       |      |            |
| year_in_service    | 90    |      |            |
| spare_shuttles     | 4     |      |            |
| bpv                | 150   |      |            |
| breakdown          | 5-6   |      |            |
| crew_units         | 10    |      |            |
| explosion_strength | 10    |      |            |
| source_product     | XX    |      |            |
| docking_points     | 10    |      |            |
| reference_number   | XXX   |      |            |

Go down the different properties and specify the value as seen in the module G2 or G3. Movement Cost is important because it will be used for calculating movement when you specify a speed plot and when the ship is tractored. MSC Notes is important to tell the client if this is an X Ship or Nimble Ship. Race is important since it is used for selecting the races Turn Mode, Slip Mode and other race specific counters.

The Energy Allocation is not automatically generated based-on the ship definition, but needs to be defined separately.

#### **Select the Type**

| 00                                                                                              | Graphical SSD Definition Tool                           |
|-------------------------------------------------------------------------------------------------|---------------------------------------------------------|
| Eaf Line:                                                                                       | Ship Properties Eaf Add Weapon Line Add Non-Weapon Line |
| Weapon Tournament<br>Andromedan<br>PF<br>Orion 2 Engine<br>Orion 3 Engine<br>MWP<br>Ground Base | Non We apon Line(s):                                    |

There are many types. Select the one appropriate to the unit.

#### **Add Weapon Lines**

| 0 0                | Graphical SSD Definition Tool       |
|--------------------|-------------------------------------|
|                    | Ship Properties Eaf                 |
| Eaf Li Disruptor-A | Add Weapon Line Add Non-Weapon Line |
| Weapon Line(s):    | Non Weapon Line(s):                 |
|                    |                                     |

- 1) Enter what you want for the line
- 2) Click the "Add Weapon Line" button

| Add Non-Weapon Line  |                               |
|----------------------|-------------------------------|
| 000                  | Graphical SSD Definition Tool |
|                      | Ship Properties Eaf           |
| Eaf 1. Scout Lending | (Add Waanon Line)             |
|                      | Add Weapon Line               |
| Type: Standard       | Add Non-weapon Line           |
| Weapon Line(s):      | Non Weapon Line(s):           |
|                      |                               |

- 1) Enter what you want for the line
- 2) Click the "Add Non-Weapon Line" button

#### Bring up Options or Preferences window.

| 0 0                     |                         | SFB Online: The Client for all online SFU Games |                                       |
|-------------------------|-------------------------|-------------------------------------------------|---------------------------------------|
| 000                     |                         | Games/Chat Rooms                                |                                       |
| Double-click to launch: |                         |                                                 | ☑ Synchronize upon entering game room |
| Users logged in:        |                         | Tree Table                                      |                                       |
|                         | Room                    | User(s)                                         |                                       |
|                         |                         |                                                 |                                       |
|                         |                         |                                                 |                                       |
|                         |                         | Login Enter Refresh                             |                                       |
| Status Bar              |                         |                                                 | li.                                   |
|                         |                         |                                                 |                                       |
|                         |                         |                                                 |                                       |
|                         |                         |                                                 |                                       |
|                         |                         |                                                 |                                       |
|                         |                         |                                                 |                                       |
|                         |                         |                                                 |                                       |
|                         |                         |                                                 |                                       |
|                         |                         |                                                 |                                       |
|                         |                         |                                                 |                                       |
|                         |                         |                                                 |                                       |
|                         |                         |                                                 |                                       |
|                         |                         |                                                 |                                       |
|                         |                         |                                                 |                                       |
|                         |                         |                                                 |                                       |
|                         |                         |                                                 |                                       |
|                         |                         |                                                 |                                       |
|                         |                         |                                                 |                                       |
|                         | , , , , , , , , , , , , |                                                 |                                       |

Go to the Main windows and click on the "Options/Options..." menu item or "SFU Online Client/Preferences..."

## Find the library path.

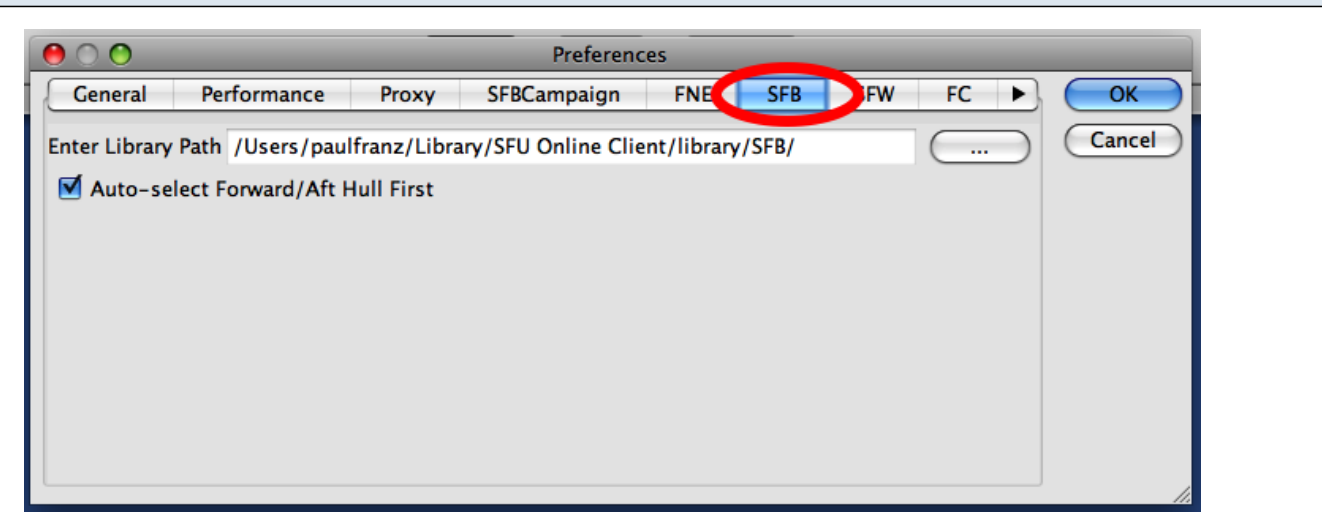

Click on the tab for the appropriate room type. For example, SFB.

#### Save the ship definition

| File                 | Edit Tool | -  |
|----------------------|-----------|----|
| Loa                  | жı        |    |
| Load Ship Definition |           | жo |
| Save Ship Definition |           | ЖS |
| Close                |           | ЖХ |

Switch to your Ship Definition window and click on the "File/Save" menu item.

| Save the Ship De | finition             |                                      |
|------------------|----------------------|--------------------------------------|
| 0 0              | Save ship            | definition file                      |
|                  | Save As: D4.def      |                                      |
|                  | Klingon              | <b>•</b>                             |
| Name             | A                    | Date Modified                        |
| AD6.def          |                      | Tuesday, September 12, 2006 8:39 PM  |
| AD6.gif          |                      | Saturday, May 27, 2006 1:10 PM       |
| AD6.txt          |                      | Saturday, May 27, 2006 1:10 PM       |
| ADW.def          |                      | Wednesday, November 19, 2008 8:00 AM |
| 🖹 ADW.gif        |                      | Wednesday, November 19, 2008 9:28 AM |
| ADW.txt          |                      | Wednesday, November 19, 2008 9:33 AM |
| B10.def          |                      | Tuesday, September 12, 2006 8:39 PM  |
| 🖺 B10.gif        |                      | Saturday, May 27, 2006 1:10 PM       |
| 当 B10.txt        |                      | Saturday, May 27, 2006 1:10 PM       |
| B10S.def         |                      | Tuesdav. September 12. 2006 8:39 PM  |
|                  | File Format: Ship De | finition (*.def)                     |
| New Folder       | D                    | Cancel Save                          |

1) Change the directory in the save window to be the same as the library path that you found in the Options windows. (It is recommended that you save it under a directory/folder that is the same as the name of the race of the ship)

2) Enter filename and click on the "Save" buttomn.

These are things that are used only in special cases

## Section Field for the box

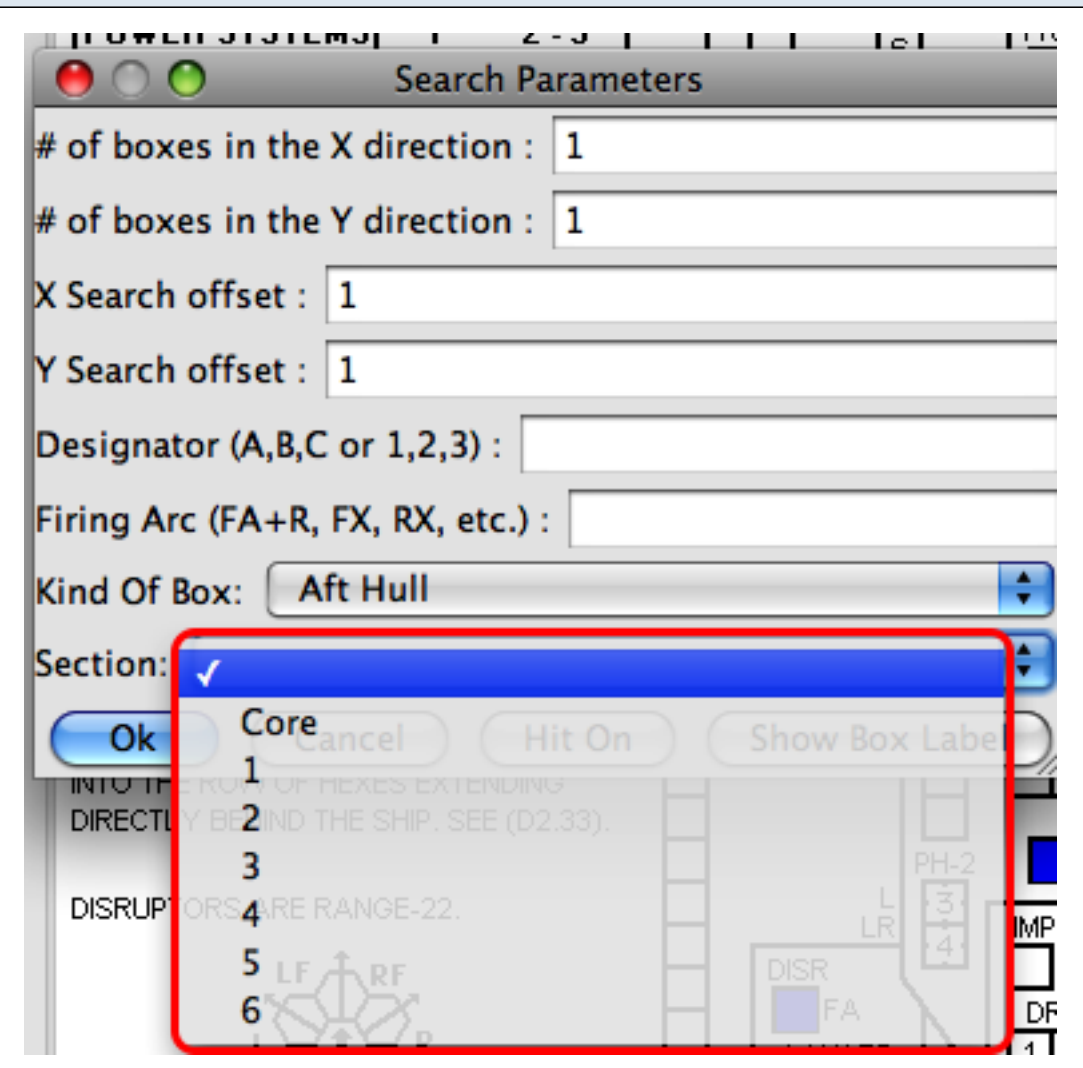

The "Section" field is used when defining a Star Base.

#### **Refit Window**

| 00                | Refits |  |  |  |
|-------------------|--------|--|--|--|
| Refit: Base       |        |  |  |  |
| Refit Modifier:   |        |  |  |  |
| BPV C             |        |  |  |  |
| Race-based Refits |        |  |  |  |
| Add               | Rename |  |  |  |

The Refits window is used to specify refits. You would define the Base ship definition and then click on the "Add" button to add a new refit, specify the refit modifier (if there is one) and how much the refit adds to the BPV and then define the boxes that were part of the refit.